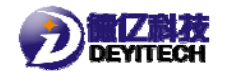

# 德亿电子红外串口

## 使用说明

福州德亿电子科技有限公司

2018-4-20

1

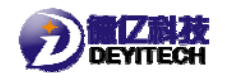

#### 一、配置工具

1. 安装软件:将<sup>♣红外串□工具V1.1.exe</sup> 安装在串口线所连接的计 算机上。

2. 连接硬件,给设备上电。

二、配置步骤

#### 1. 界面说明

在 PC 端打开配置串口工具"红外串口工具 V1.1. exe",打开界面,如图 2-1 所示。

| 🛃 红外串口工具V | 1.1 |          |         | <b>—</b> × |
|-----------|-----|----------|---------|------------|
| 串口号 COM1  | •   | 波特率 2400 | •       | 打开串口       |
| 设备信息      | 校表  | 出入库设置    | 读取flash | 日志         |
|           |     |          |         |            |
|           |     |          |         |            |
|           |     |          |         |            |
|           |     |          |         |            |
|           |     |          |         |            |

#### 2-1 红外串口工具

## 2. 串口参数设定

设置串口连接的端口号,选择波特率(默认值为2400bps),单击【打开串口】,如图2-2所示

| 그号 COM4 | •   | 波特率 2400 | •       | 关闭串口  |
|---------|-----|----------|---------|-------|
| 9:06:34 | 串口边 | 在接成功,    | 请重新     | 启动设备! |
| 设备信息    | 校表  | 出入库设置    | 读取flash | 日志    |
|         |     |          |         |       |
|         |     |          |         |       |
|         |     |          |         |       |
|         |     |          |         |       |
|         |     |          |         |       |
|         |     |          |         |       |
|         |     |          |         |       |
|         |     |          |         |       |

2-2 串口连接

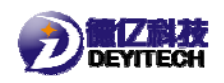

对设备重新上电,等待进入欢迎界面(10-20秒),如图 2-3所

示。

|              | 1      |          |            |      |
|--------------|--------|----------|------------|------|
| 書口号 COM4     | •      | 波特率 2400 | •          | 关闭串口 |
| 09:07:17     | 设备巷    | 交验通过,    | 欢迎使        | 用!   |
| 辺久住白         | 松生     | 中)库辺署    | ;≑mflach   |      |
| <b>以</b> 首信尼 | 192.75 | 山八岸坂丘    | i头4以fid5fi |      |
|              |        |          |            |      |
|              |        |          |            |      |
|              |        |          |            |      |
|              |        |          |            |      |
|              |        |          |            |      |
|              |        |          |            |      |
|              |        |          |            |      |
|              |        |          |            |      |
|              |        |          |            |      |
|              |        |          |            |      |
|              |        |          |            |      |
|              |        |          |            |      |
|              |        |          |            |      |

2-3 欢迎界面

#### 3. 设备信息获取

单击【设备信息】,获取设备的版本信息,包含当前设备软件、 硬件以及通信模块固件版本号信息;静态信息包含当前设备 SN、PN、 IMEI、IMSI、CCID等静态信息;动态信息,包含当前设备输入电压 (AD采集电压)、信号 CSQ 值、信号 RSRP 值。如图 2-4 所示。

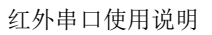

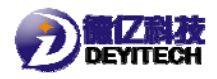

|                                                                                                    | .1                                                                                                    |                                                                                                    |         |      |
|----------------------------------------------------------------------------------------------------|----------------------------------------------------------------------------------------------------|----------------------------------------------------------------------------------------------------|---------|------|
| 그号 COM4                                                                                                    | •                                                                                                    | 波特率 2400                                                                                                    | •       | 关闭串口 |
| 9:07:17                                                                                                    | 设备核                                                                                                    | 交验通过,                                                                                                    | 欢迎使     | 用!   |
| 设备信息                                                                                                    | 校表                                                                                                    | 出入库设置                                                                                                    | 读取flash | 日志   |
| バス 4 1 年<br>SW: JACT01_<br>HW: V2.00<br>ModuleVer:<br>SECURITY, V<br>PROTOCOL, V<br>APPLICATIO<br>SEC_UPDATE<br>RADIO, BC95<br><b>静态信</b><br>SN: 55555<br>PN: D1DYNY1<br>IMEI: 86370<br>IMSI: 46011<br>CCID: 89860<br>APN: nbiot<br>ジェに4.5560 | 7.255<br>(100R100C1<br>(100R100C1<br>(100R100C1<br>(100R100C1<br>N, V100R10<br>R, V100R10<br>R, V100R10<br>R, V100R10<br>R, V100R10<br>所見:<br>(17470638<br>(17492038<br>(17492038<br>(17492038<br>(17492038<br>(17492038)<br>(17492038)<br>(17492038 | 0B657SP2<br>0B657SP2<br>0C10B657SP2<br>0C10B657SP2<br>0C10B657SP2<br>_850<br>6<br>7<br>302723<br><b>9:07:52</b> |         |      |

2-4 获取设备信息

#### 4. 校表

单击【校表】,在正向补偿值和反向补偿值分别输入数值,单击 【校准流量值】。如图 2-5 所示。

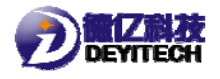

红外串口使用说明

| <sub>波特率</sub> 2400 | ·<br><i>欢迎使</i>                      | <sub>关闭串口</sub>                                          |
|---------------------|--------------------------------------|----------------------------------------------------------|
| 出入库设置               | 读取flash                              | 日志                                                       |
| 00                  |                                      |                                                          |
| 100                 |                                      |                                                          |
| 300                 |                                      |                                                          |
|                     |                                      |                                                          |
|                     |                                      |                                                          |
|                     |                                      |                                                          |
|                     |                                      |                                                          |
|                     | 波特率 2400   を验通过,   出入库设置   100   300 | 波特率 2400 •    を验通过, 水迎使    出入库设置 读取flash     100     300 |

### 5. 设备出入库操作

单击【出入库设置】,对设备的当前状态切换更新。单击【入库】, 设备进入入库状态;单击【出库】,设备进入出库状态。如图 2-6 所 示。

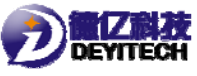

| DEVITECH                                                               | 红外串口使用说明                                                   |
|------------------------------------------------------------------------|------------------------------------------------------------|
| ♣ 红外串□工具V1.1                                                           | ▲ 红秋忠□丁目V/1 1                                              |
| <sup>串口号 COM4</sup> ▼ 波特率 2400 ▼ <u>×</u> 闭串口<br>09:07:17 设备校验通过,欢迎使用! | ▲口号 COM4     波持案 2400     美闲串口       09:07:17 设备校验通过,欢迎使用! |
| 设备信息 校表 出入库设置 读取flash 日志                                               | 设备信息 校表 出入库设置 读取flash 日志                                   |
| 出入库状态: 入库                                                              | 出入库状态: 出库                                                  |
| 入库出库                                                                   | 入库    出库                                                   |
|                                                                        |                                                            |
|                                                                        |                                                            |
|                                                                        |                                                            |
|                                                                        |                                                            |
|                                                                        |                                                            |
| 入库                                                                     | 出库                                                         |
|                                                                        |                                                            |

2-6 出入库设置

#### 注: 注册 flash 和日志这两个功能未实现。

#### 三、免责申明

本手册和附录的所有内容,包括今后的升级和修改,本公司始 终保留版权。无论原版和修订版,其内容严禁全部或部分拷贝、 移植,严禁用于超出手册本身的范围。对未来可能之内容变动、 修改、或删减有权不另行通知,亦不承担任何因内容修改所造成 的责任负担。

请在使用红外串口前充分阅读本手册,因为它包含正确使用和 维护产品的信息。